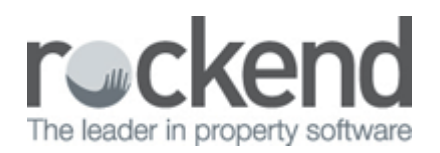

# How to Use the Property Vacancy Report in REST Professional

## Overview

The Property Vacancy Report produces a list of properties that are vacant or are becoming vacant as at the entered date. Properties marked as 'not for relet' or as 'being renovated' are not included on this report. The list includes the property address, owner details, property descriptions, vacancy date and key number.

### Steps

- 1. Go to Reports > Properties > Property Vacancy Report
- 2. Select your Criteria under Advanced

| 💿 Property Vacancy Report |                                       |              |                                   |   |  |  |  |  |
|---------------------------|---------------------------------------|--------------|-----------------------------------|---|--|--|--|--|
| Selection                 |                                       | Advanced     |                                   |   |  |  |  |  |
| Month to Prin             | t Current                             | Manager      | All                               | • |  |  |  |  |
| All                       |                                       | Class        | All                               |   |  |  |  |  |
| Range                     | Start at Alpha Index                  | Vacancy Date | 11/09/13                          |   |  |  |  |  |
|                           |                                       | Area Code    |                                   |   |  |  |  |  |
|                           | · · · · · · · · · · · · · · · · · · · |              | Sort and filter by Area Code      |   |  |  |  |  |
|                           |                                       |              | All                               | ^ |  |  |  |  |
|                           |                                       |              |                                   | ~ |  |  |  |  |
| Drientation<br>F1         | Eont Select<br>F2                     | Print - F12  | Preview - F11 Export - F10 Cancel | < |  |  |  |  |

**Manager** - To print the properties for a particular manager, choose the manager from the dropdown list. Leave as all to print all properties regardless of the manager.

**Class** - You may choose to print all properties, or select from the list and print Residential, Commercial, Holiday, Industrial or Common properties only.

Vacancy Date - REST uses this date to include properties that are becoming vacant as at this date.

**Include Occupied -** Tick this check box if you would like to run this report for all properties not just those that are vacant.

Sort and Filter by Area Code - Tick this check box if you use area codes and you would like to sort this

#### 3. After your criteria has been selected click on Preview-F11 or to print click on Print-F12

## Example of Vacancy Report

REST Professional Software System (10.5.05) © Copyright 2013 - Rock end Technology Pty Ltd Rock end Technology ROCKEND REAL ESTATE TRUST ACCT

#### VACANCY REPORTFOR PROPERTIES VACANTAT 10/09/13

Date: 10/09/13

Page: 001

| For All Manage                 | ers                                                |                                                                                     | From: 1 to: ZZZZZZZZZZZZZZZZZZZZZZZZZZZZZZZZZZZ |                                   |                                              |                                    |  |  |
|--------------------------------|----------------------------------------------------|-------------------------------------------------------------------------------------|-------------------------------------------------|-----------------------------------|----------------------------------------------|------------------------------------|--|--|
| Property Alpha Index & Address |                                                    | Property Description                                                                | Property Description                            |                                   | Rent                                         |                                    |  |  |
| BROS25/5                       | 5/25 Brosnan Place<br>BRIGHTON LE SANDS NSW 2216   |                                                                                     | Apartment<br>2                                  | Rent<br>Ok to Re-Let              | 310.00 W1<br>Y                               | FOX<br>Vacantsince                 |  |  |
|                                | Manlager: Clark                                    | BATHROOMS<br>FEATURES                                                               | 1.5<br>Water Views<br>Close to Shore            | Key                               | 17710,000                                    | 1014 days                          |  |  |
|                                | Property Off:BG                                    | Area Code Brighton Le Sands                                                         |                                                 |                                   |                                              |                                    |  |  |
| GIBSON40.3                     | 3/40 Gibson Street<br>NORTH SYDNEY NSW 2060        | DWELLING<br>BEDROOMS<br>WATER SAVING                                                | Apartment<br>1 + Study<br>Street                | Rent<br>Ok to Re-Let<br>Authority | 240.00 W1<br>Y<br>21 <b>/</b> 02 <b>/</b> 03 | DAVIS<br>Vacantsince<br>12,03,09   |  |  |
|                                | Manager: Clark                                     | BATHROOMS<br>FEATURES<br>GENERAL                                                    | 1<br>Swimming Pool<br>CBD Location              | Key<br>Type Code                  | 64<br>A                                      | 1643 days                          |  |  |
|                                | Property Off.BG                                    | Area Code North Sydney<br>OLDER STYLE 2 BEDROOM UNIT WITH REAR NORTH FACING<br>DECK |                                                 |                                   |                                              |                                    |  |  |
| LOUISA24/8                     | 8/24 Louisa Road<br>BIRCH GROVE NSW 2041           | DWELLING<br>BEDROOMS<br>WATER SAVING                                                | Apartment<br>2<br>non water saving              | Rent<br>Ok to Re-Let<br>Authority | 425.00 W1<br>Y<br>09/10.05                   | PORTMAN<br>Vacantsince<br>24/10,06 |  |  |
|                                | Manager: Lois<br>Assistant PM:MM, Leasing Off.:BL  | BATHROOMS<br>FEATURES<br>GENERAL                                                    | 1<br>Water Views<br>Close to Village            | Key<br>Type Code                  | 56<br>A                                      | 2513 days                          |  |  |
|                                | Property Off.BG                                    | Area Code Birchgrove                                                                |                                                 | .,,,                              |                                              |                                    |  |  |
| WYLDE2A                        | 2A Wylde Street<br>POTTS POINT NSW 2011            | DWELLING<br>BEDROOMS<br>WATER SAVING                                                | Apartment<br>2<br>Security                      | Rent<br>Ok to Re-Let<br>Authority | 1700.00 W1<br>Y<br>09/10.05                  | Notenant<br>Vacantsince<br>unknown |  |  |
|                                | Manager: Clark<br>Assistant PM:MM, Leasing Off.:BL | BATHROOMS<br>FEATURES<br>GENERAL                                                    | 2<br>Harbour Views<br>Close to CBD              | Key<br>Type Code                  | 10<br>A                                      |                                    |  |  |
|                                | Property Off.BG                                    | Area Code Potts Point                                                               | CIOSELOCODE                                     | Type Code                         | ~                                            |                                    |  |  |

Number of items - 4

#### 02/02/2016 10:52 am AEDT